# <u>combi</u>® scan 100

# **Service Manual**

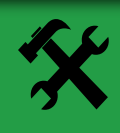

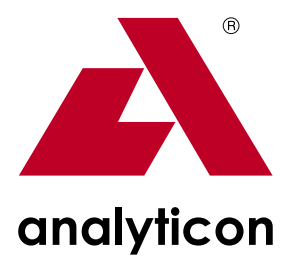

Analyzer for Combi Screen<sup>®</sup> 11 SYS urine test strips

#### Contents

| 1. | General information                                                                                                    | . 4                                              |
|----|----------------------------------------------------------------------------------------------------|--------------------------------------------------|
| 2. | Check of operation.                                                                                                    | . 5                                              |
| 3. | Check and repair3.1 Check and repair of the power supply3.2 Replacement and repair of the LCD3.3 Replacement and repair of the printer3.4 Handling of the driving unit defect.3.5 Handling of the optics defect3.6 Repair of the push button panel and cable defect3.7 Handling of SW defect. | . 7<br>. 7<br>. 8<br>. 9<br>10<br>11<br>12<br>12 |
| 4. | Spare parts                                                                                                    | 13                                               |
| 5. | Preparation and required instruments                                                                                                    | 15                                               |
| 6. | Error messages, possible reasons and trouble shooting                                                                                                    | 16                                               |
| 7. | Assembling instructions.7.1 Replacement of the assembled upper housing.7.2 LCD replacement.7.3 Replacement of the push button PCB and the connecting cable.7.4 Replacement of printer and panel.7.5 Feeding the printer paper                                                                 | 17<br>17<br>20<br>22<br>24<br>26                 |

Contact:

Analyticon Biotechnologies AG Am Mühlenberg 10 35104 Lichtenfels - Germany Phone: +49(0)64547991-0 Fax: +49(0)64547991-71 e-mail: info@analyticon.de www.analyticon.de

### 1. General information

This service manual describes the control and repair of the Combi Scan 100. It is written for use by a well trained service engineer, who is experienced in repairing and maintaining instruments for diagnostic investigations. The operations, which are described in this manual, should never be carried out by the enduser of the instrument.

The Combi Scan 100 is a precise and costly calibrated optical measurement system. The listed operations below must be accomplished with special attention and precision. Please take special care to disconnect the device from the power supply if this is required by the instruction. If spare parts or accessories are needed, it is absolutely necessary to use only original spare parts for this instrument.

Nevertheless, even a well trained service engineer will not be able to do all operations to get a defective Combi Scan 100 working again, because for several operations special equipment is needed. Depending on the problem, it might be necessary to send the instrument back to Analyticon for repair. More detailed information can be found in this manual. If a return of the instrument to Analyticon is recommended by the manual, please contact Analyticon first to agree on the further steps. Never send the meter back to Analyticon without any written confirmation of Analyticon to do so.

If repair operations are carried out, they are done in the responsibility of the company who does the repair. If the meter is opened for repair, Analyticon will not take any further warranty for this instrument.

# 2. Check of operation

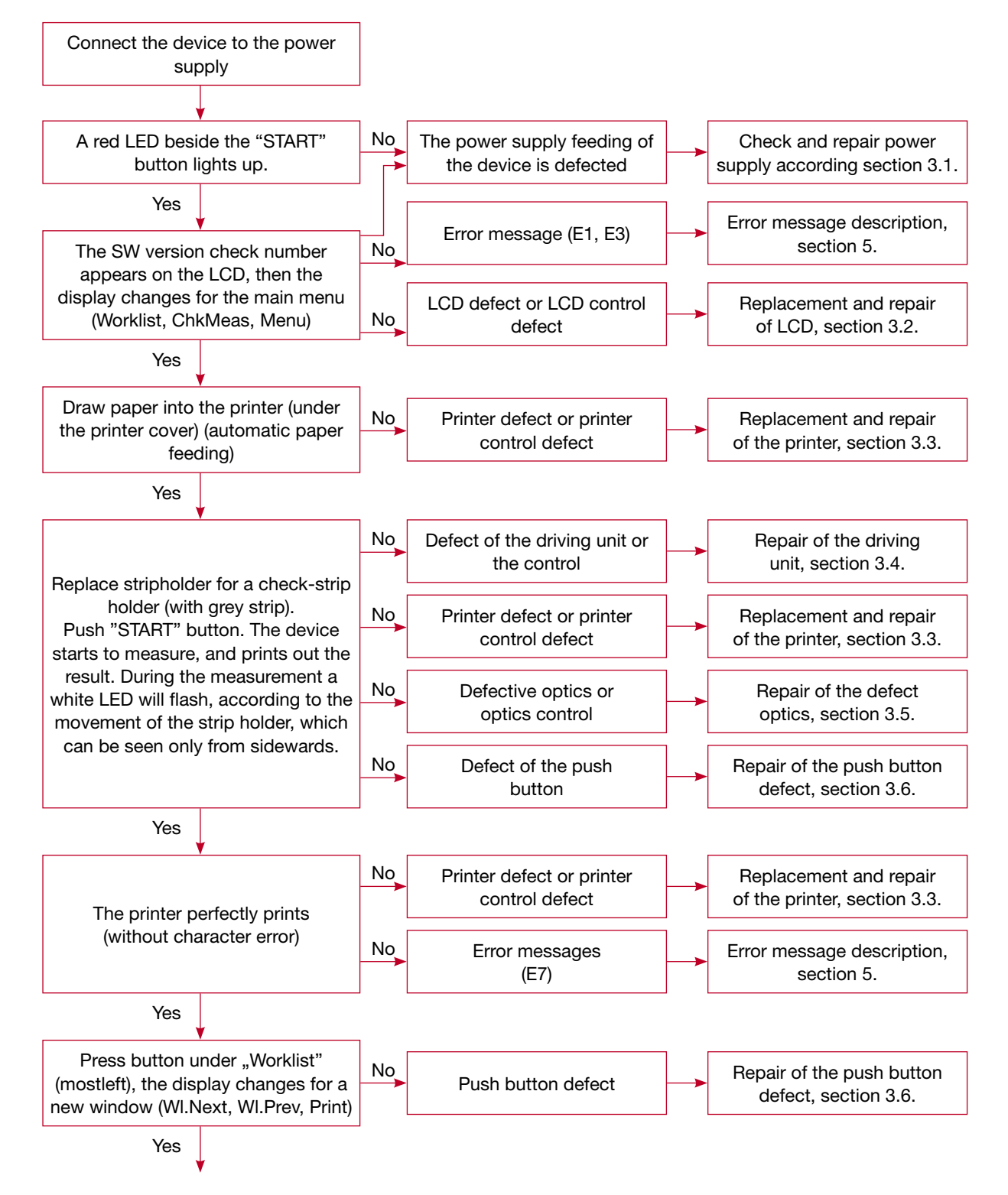

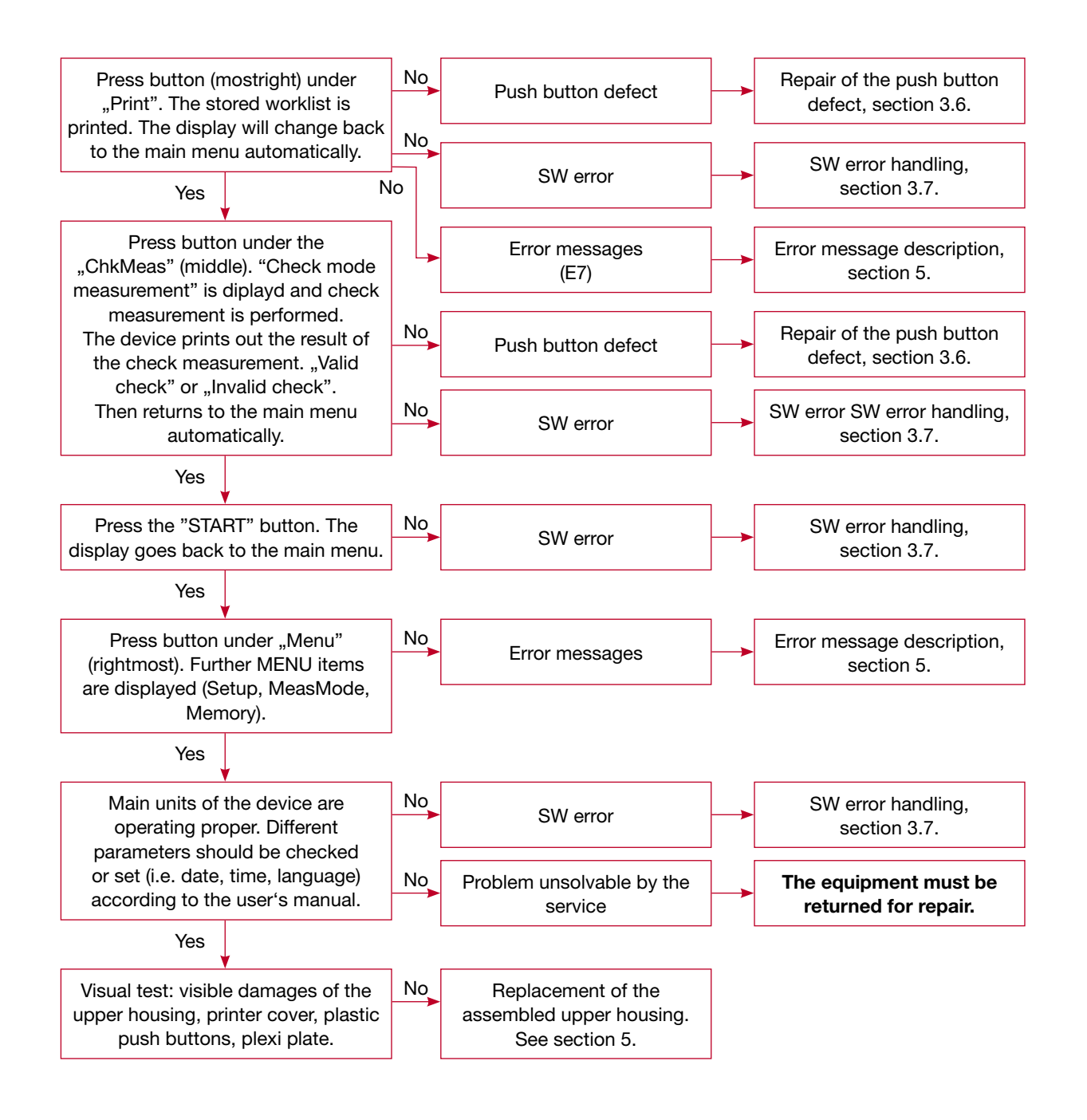

# 3. Check and repair

#### 3.1 Check and repair of the power supply

# Warning! Never open power supply! If the power supply damaged replace it! Also replace power cord if any damage is observable!

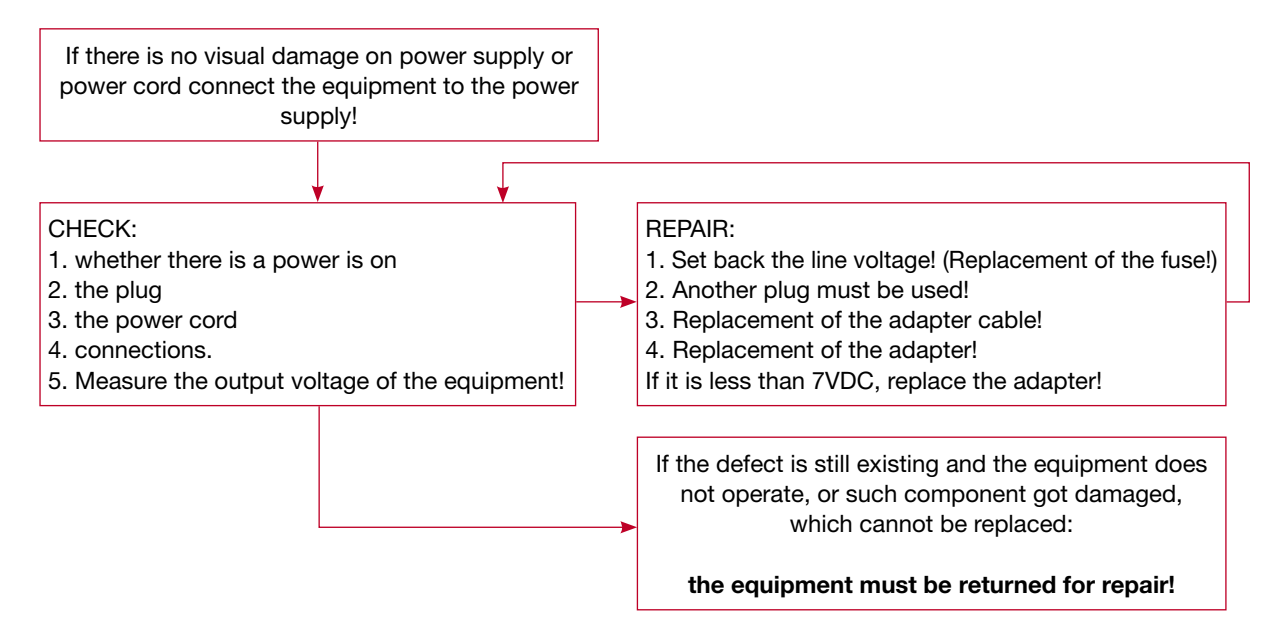

#### 3.2. Replacement and repair of the LCD

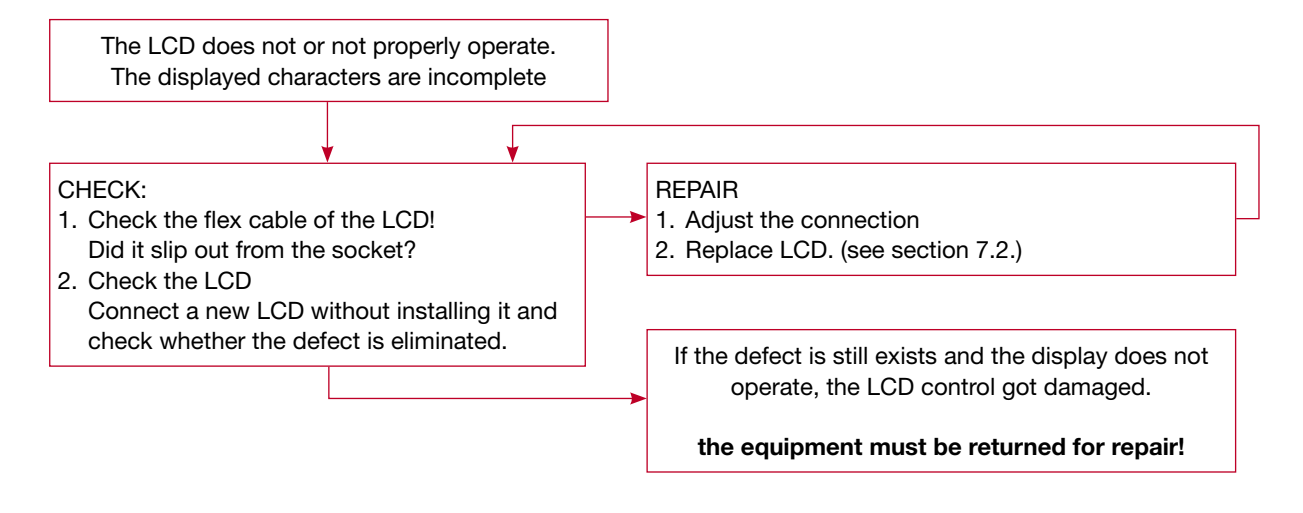

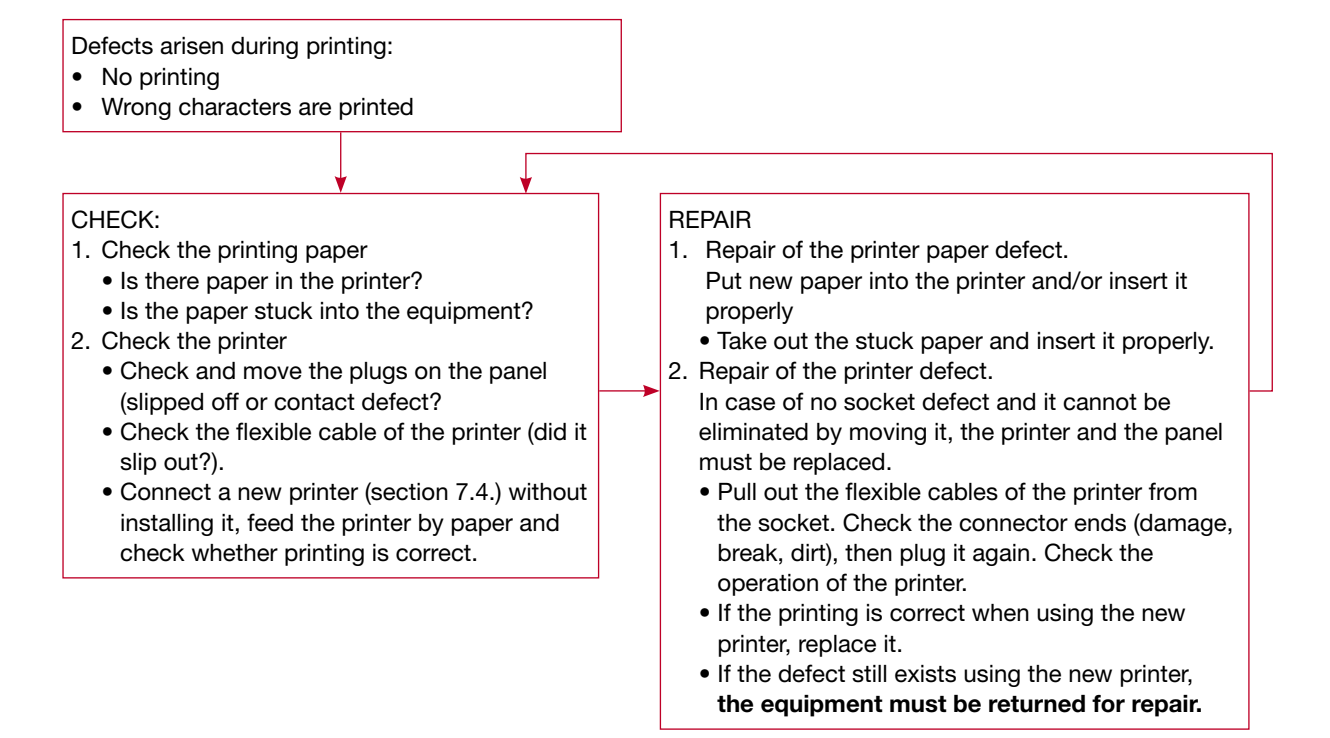

#### 3.3. Replacement and repair of the printer

#### 3.4. Handling of the defect driving unit

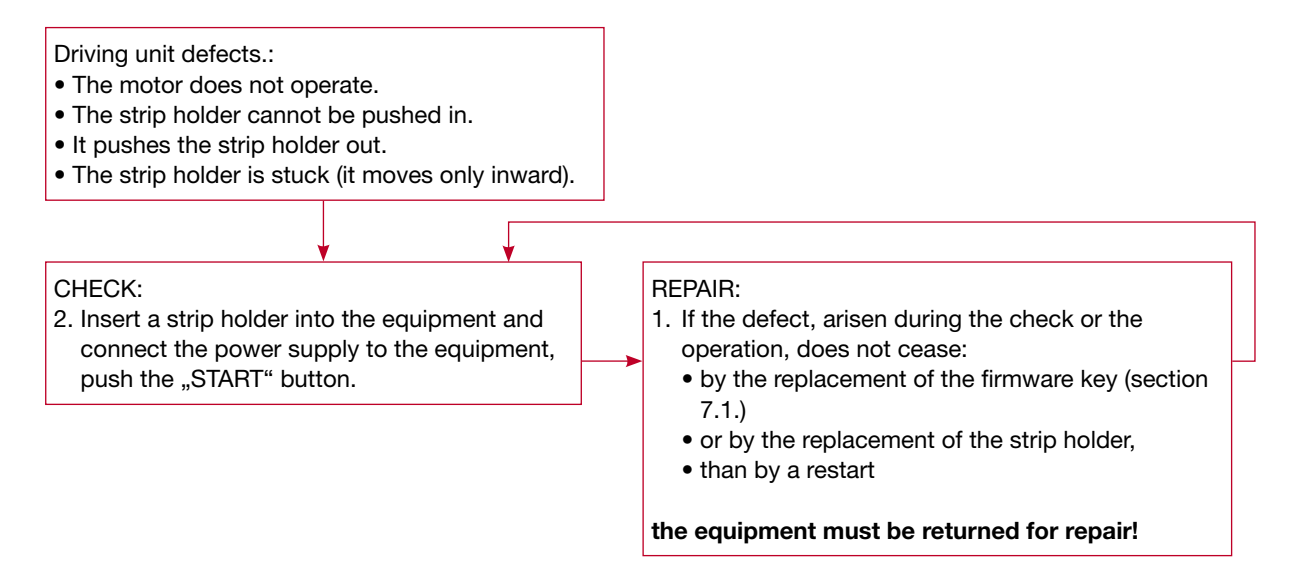

#### 3.5. Handling of the optics defect

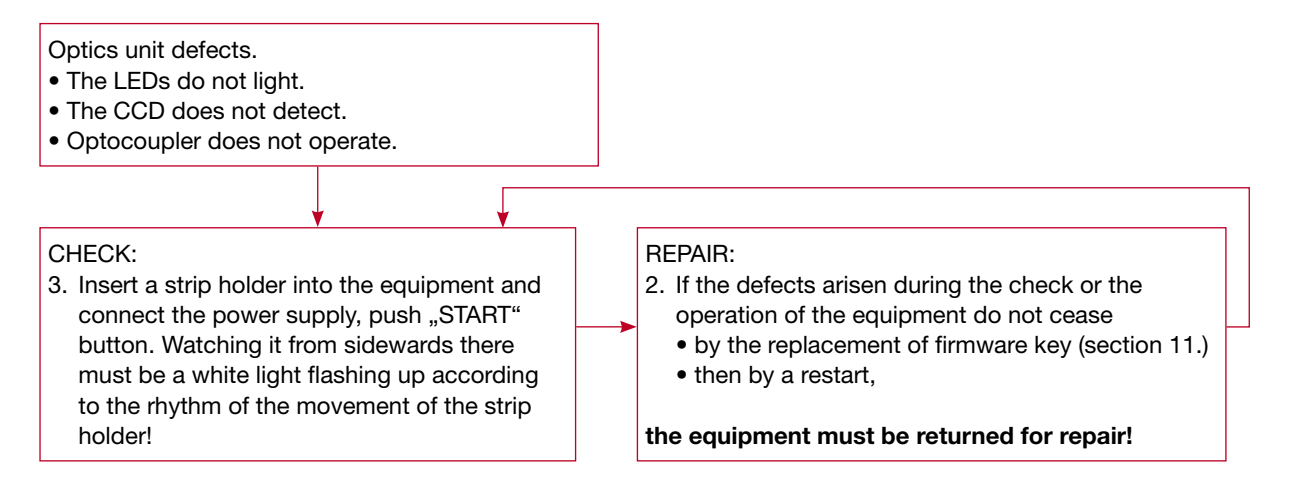

#### 3.6. Repair of the push button panel and cable defect

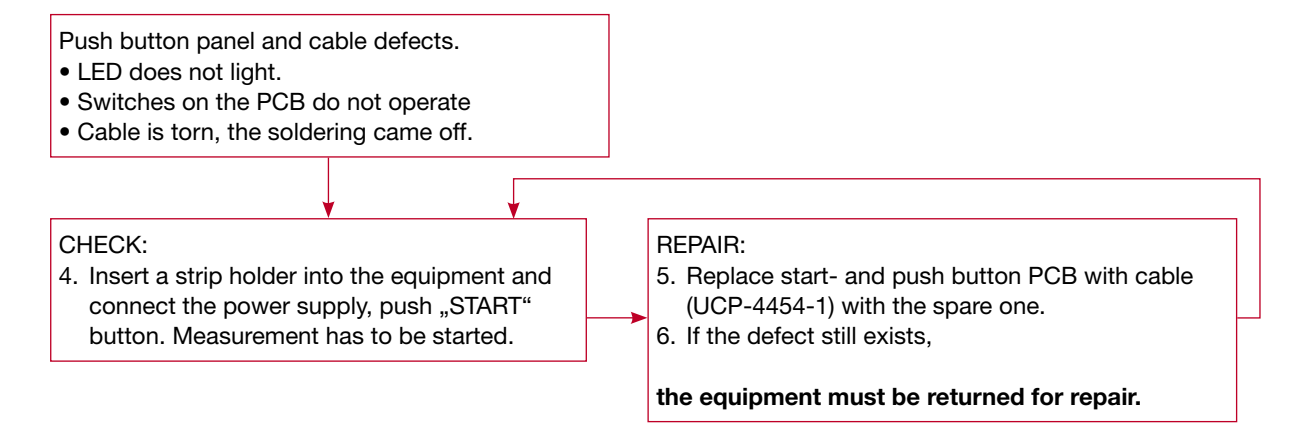

#### 3.7. Handling of SW defect

If defects, arisen during check or operation, do not cease by the replacement of the firmware key and restart.

#### The equipment must be returned for repair!

# 4. Spare parts

| Order Article<br>No. | Denomination                                                                                      | Content                                                                                    | Figure |
|----------------------|---------------------------------------------------------------------------------------------------|--------------------------------------------------------------------------------------------|--------|
| UCP-4451-1           | Assembled LCD, with<br>frame and plastic<br>shim.<br>The plastic shim is<br>only at later models. | Display, LCD bear<br>frame<br>Assembly: section 7.2                                        |        |
| UCP-4452-1           | Assembled printer,<br>with panel                                                                  | Printer, panel, cable<br>Assembly: section 7.4                                             |        |
| UCP-4453-1           | Assembled upper<br>housing                                                                        | Upper housing, LCD<br>front panel, printer<br>cover, push buttons<br>Assembly: section 7.1 |        |
| UCP-4454-1           | Spare assembled<br>start- and push<br>button PCB with<br>cable                                    | Start-and push button<br>panel, cables, plugs<br>Assembly: section 7.3                     |        |
| 1ASA7V1A             | Power supply type<br>SA125A-0735U-S                                                               |                                                                                            |        |
| 612EPL19             | Printer paper                                                                                     | Feeding: section 7.5                                                                       |        |

| Order Article<br>No. | Denomination                            | Content                                            | Figure |
|----------------------|-----------------------------------------|----------------------------------------------------|--------|
| 352USBAB             | USB cable_type_a-b/1.8 m                |                                                    | -      |
| 35200303             | Power cord                              |                                                    |        |
| UCP-4404-1           | Assembled strip holder for CombiScan100 |                                                    | ļ      |
| UCP-4405-1           | Firmware                                |                                                    |        |
| UCP-4414-1           | Assembled check-strip<br>holder         | Assembled strip<br>holder with stuck<br>test strip |        |
| UCP-9201-1           | User's manual                           |                                                    |        |
| UCP-9202-1           | CD                                      |                                                    |        |

# 5. Preparation, required instruments, auxiliary material, labour safety regulations

Cross-grooved screwdriver PH1 Cross-grooved screwdriver PZ1 Straight grooved screwdriver size 4

There are no other labour safety regulations different from the general ones concerning the checking, assembly processes listed in this present Service Manual.

#### No dangerous material is used.

| Error<br>code | Denomination of the error                                                         | Reasons for the error                                                                                              | Trouble shooting                                                                                                    |
|---------------|-----------------------------------------------------------------------------------|----------------------------------------------------------------------------------------------------|----------------------------------------------------------------------------------------------------|
| E1            | Error in the driving of<br>the strip holder ("0"<br>position detection<br>error). | The optical sensor<br>does not detect the<br>existence of the<br>stripholder. Maybe no<br>stripholder is inserted. | Replacement of the strip<br>holder, if the error is<br>still existing the device<br>should be returned for<br>service.                                                                     |
| E3            | Firmware (key-chip)<br>error.                                                     | There is no firmware<br>inserted or firmware<br>damaged.                                                           | Insert firmware of the right<br>version into the equipment<br>to its determined place. If<br>the error is still existing<br>the device should be<br>returned for service.                  |
| E4            | Communication error<br>(defect of the serial<br>port or cable).                   | The serial port/plug<br>or cable are defective<br>or the connected unit<br>(PC) doesn't work.                      | All connections should<br>be fitted. Try to connect<br>to an other device (PC). If<br>the error is still existing<br>the device should be<br>returned for service.                         |
| E5            | "Worklist" download<br>error                                                      | Block, longer than 13<br>characters, or patient<br>ID block not loaded up<br>to 13 characters                      | Load the patient ID block<br>up to 13 characters. Check<br>communication with the<br>connecting device. If<br>the error is still existing<br>the device should be<br>returned for service. |
| <b>E</b> 6    | "Worklist full". The<br>memory is fully<br>loaded.                                | Work list memory is fully loaded.                                                                                  | Data down load from the memory, clear memory.                                                                                                    |
| E7            | Printer paper run out or is missing.                                              |                                                                                                    | Feed the equipment with paper. section 7.5.                                                                                                    |
| W1            | No data in the memory to be transferred.                                          |                                                                                                    | Fill up the memory by<br>some measurements and<br>try again. If the error is<br>still existing the device<br>should be returned for<br>service.                                            |

### 6. Error messages, possible reasons and trouble shooting methods

# 7. Assembling instructions

### 7.1 Replacement of the assembled upper housing (UCP-4453-1)

|        | Operation                                                                                                    | Figure |
|--------|----------------------------------------------------------------------------------------------------|--------|
| 7.1.1. | Disconnect power supply.<br>Remove firmware (under the<br>printer cover).<br>Unscrew the screw<br>(1 pc PT KA 22x8). |        |
| 7.1.2. | Turn the equipment upside-<br>down.                                                                                  |        |
| 7.1.3. | Unscrew the screws (4 or 5 pcs<br>PT KA 30x8).                                                                       |        |

|        | Operation                                                                                                    | Figure |
|--------|----------------------------------------------------------------------------------------------------|--------|
| 7.1.4. | Turn back the equipment.                                                                                                    |        |
| 7.1.5. | Lift the upper case (upright),<br>tilt it backward in 180 degree.<br>Note the position of the cable.                                      |        |
| 7.1.6. | Unscrew the two screws (PT<br>KA 25x6) which fix the start<br>button PCB, pull out the LED<br>assembled onto the PCB from<br>the housing. |        |
| 7.1.7. | Put aside the upper case, prepare the new one.                                                                                            |        |
| 7.1.8. | Fit LED into the housing (pay<br>attention to the PCB position),<br>screw the two screw in (2 pcs<br>PT KA 25x6).                         |        |

|         | Operation                                                                                                    | Figure                           |
|---------|----------------------------------------------------------------------------------------------------|----------------------------------|
| 7.1.9.  | Turn the upper housing onto<br>the bottom case and holding<br>it at right angles arrange the<br>cables (they must not jam<br>between the two parts). |                                  |
| 7.1.10. | Turn the equipment upside down.                                                                                                    | Figure according to 7.1.2.       |
| 7.1.11. | Screw the screws in (4 or 5 pcs<br>PT KA 30x8, 1 pc PT KA 22x8).                                                                                     | Figure according to point 7.1.3. |
| 7.1.12. | Turn the equipment back.                                                                                                    |                                  |
| 7.1.13. | Insert the firmware into its place.                                                                                                    | Figure according to point 7.1.1. |

# 7.2. Replacement of the LCD (UCP-4451-1)

|        | Operation                                                                                                    | Figure                             |
|--------|----------------------------------------------------------------------------------------------------|------------------------------------|
| 7.2.1. | Disassemble the equipment.                                                                                                    | According to points 7.1.1 – 7.1.5. |
| 7.2.2. | Relase connector fixture<br>on both end by pressing in<br>direction as the red arrow<br>shows.<br>Pull out the flexibile cable from<br>the connector. |                                    |
| 7.2.3. | Unscrew the 2 screws which fix<br>the button PCB to the frame.<br>Remove plastic shim.                                                                |                                    |
| 7.2.4. | Unscrew the screws of the LCD frame (3 pcs PT KA 25x8.)                                                                                               | <image/>                           |

|        | Operation                                                                                                    | Figure                           |
|--------|----------------------------------------------------------------------------------------------------|----------------------------------|
| 7.2.5. | Replace the frame, assembled with LCD, fit it to its position.                                                                                                    |                                  |
| 7.2.6. | Screw in the 3 pcs screws<br>which fix the LCD bear frame<br>(PTKA 25x8).                                                                                                    | Figure according to point 7.2.4. |
| 7.2.7. | Screw in the 2 pcs screws<br>which fix the push button panel<br>to the LCD bear frame (PTKA<br>25x8)                                                                                      | Figure according to point 7.2.3. |
| 7.2.8. | Connect flexibile cable. First<br>insert cable into the slot of<br>the connector. Then fix the<br>connection by pressing both<br>end of connector in diraction<br>shown by the red arrow. |                                  |
| 7.2.9. | Assemble the equipment.                                                                                                    | According to 7.1.9 – 7.1.13      |

# 7.3 Replacement of the push button PCB and the connecting cable (UCP-4454-1)

|        | Operation                                                                                                    | Figure                             |
|--------|----------------------------------------------------------------------------------------------------|------------------------------------|
| 7.3.1. | Disassemble the equipment.                                                                                         | According to points 7.1.1 – 7.1.6. |
| 7.3.2. | Put aside the upper housing.                                                                                       |                                    |
| 7.3.3. | Unscrew the 2 pcs screw which<br>fix the push button panel to the<br>LCD frame.<br>Remove plastic shim.            |                                    |
| 7.3.4. | Note the position of the cables.<br>Disconnect the cable (10p).<br>(Put aside the panels and the<br>cables.)       |                                    |
| 7.3.5. | Connect the connector of the cable of the spare assembled push button panels to the connector of the "main" panel. | Figure according to point 7.3.4    |
| 7.3.6. | Screw in the 2 pcs screws<br>which fixes the printer panel to<br>the LCD frame. (2pcs PT KA<br>25x8)               | According to the point 7.3.3       |

|        | Operation                                                                                                    | Figure                     |
|--------|----------------------------------------------------------------------------------------------------|----------------------------|
| 7.3.7. | Insert the LED of the Start<br>button into the housing (take<br>care of the panel position),<br>screw in the two screws fixing<br>the panel (2 pcs PT KA 25x6) |                            |
| 7.3.8. | Assemble the equipment.                                                                                                    | According to 7.1.9 7.1.13. |

|        | Operation                                                                                                    | Figure                       |
|--------|----------------------------------------------------------------------------------------------------|------------------------------|
| 7.4.1. | Disassemble the equipment                                                                                    | According to 7.1.1. – 7.1.5. |
| 7.4.2. | Place the upper housing behind the lower housing.                                                            |                              |
| 7.4.3. | Unscrew the 4 screws which fix<br>the printer and the PCB, lift the<br>panel.                                |                              |
| 7.4.4. | Disconnect both connectors from the printer PCB. Note the directions and routing of the cables! (2p and 16p) |                              |

# 7.4. Replacement of printer and panel (UCP-4452-1)

|        | Operation                                                                                                    | Figure                            |
|--------|----------------------------------------------------------------------------------------------------|-----------------------------------|
| 7.4.5. | Connect the cables to the spare assembled printer panel. (2p and 16p)                                                                                                    | Figure according to point 7.4.4.  |
| 7.4.6. | Place the printer panel onto its<br>location. Screw in the two short<br>screws (PTKA 22x6) into the<br>front holes, then screw in the<br>two longer screws (PTKA 22x8)<br>onto the rear. |                                   |
| 7.4.7. | Assemble the equipment                                                                                                    | According to the 7.1.9. – 7.1.13. |

|       | Operation                                                                                                    | Figure |
|-------|----------------------------------------------------------------------------------------------------|--------|
| 7.5.1 | Open printer cover, insert paper<br>roll into the holder.                                                                                                    |        |
| 7.5.2 | Insert the end of the printer<br>paper into the slot located at<br>the rear of the printer.<br>After it paper feeding goes on<br>automatically if the device is<br>turned on.<br>The edge of the paper must not<br>be torn or uneven. |        |
| 7.5.3 | Close the printer cover, stitch<br>the end of the paper through<br>the slot of the cover.                                                                                                    |        |

# 7.5. Feeding the printer paper (612EPL19)